| No. | 画面イメージ                                                                                                    | 操作方法等                                                                                 |
|-----|----------------------------------------------------------------------------------------------------|---------------------------------------------------------------------------------------|
| 1   | 利用者識別番号   21 利用者識別番号   0/16   23 パスワード   24 パスワード   25 パスワード   26 パスワード   利用者識別番号やパスワードをお忘れの場合 ピ   秘密の質問によるパスワード再設定 ピ   ※税理士の方が代理送信を行う場合は利用者識別番号でログインしてください、                                                                                                    | e-Tax ソフト (WEB 版) のログ<br>イン画面で、税理士の方の利用<br>者識別番号とパスワードを入力<br>し、「ログイン」ボタンをクリッ<br>クします。 |
| 2   | Q (2000) C (2000)   現AR程士 採 D272年   現AR程士 採 D272年   日本 中国・朝代   Dir 中国・朝代   Dir 中国・朝代   Dir 中国・朝代   Dir 中国・朝代   Dir 中国・朝代   Dir 中国・朝代   Dir 中国・日田・日本   Dir 中国・日本   Dir 中国・日本 | 「関与先一覧」をクリックします。                                                                      |

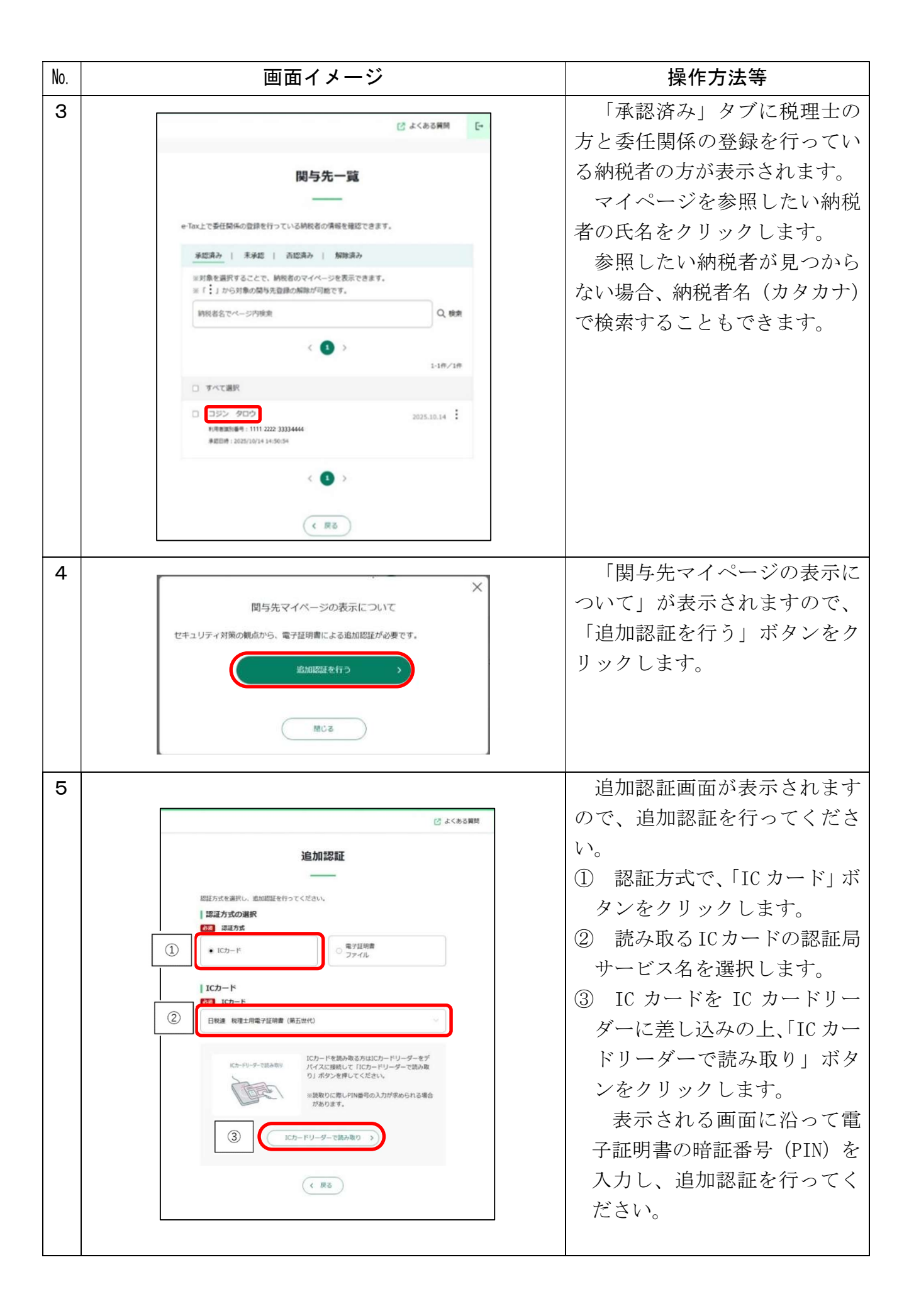

| No. | 画面イメージ                                                                  | 操作方法等             |
|-----|-------------------------------------------------------------------------|-------------------|
| 6   | e-Tax   >>> ###   >>>> ##   >>>>>>>>>>   >>>>>>>>>>>>>>>>>>>>>>>>>>>>>> | 関与先のマイページが参照できます。 |